# HOW TO SET UP TOURNAMENT PLANNER TO WORK WITH GMAIL, HOTMAIL OR AOL

Please note, whilst this guide is written for Tournament Planner, the process is exactly the same for League Planner however the images have been taken from Tournament Planner.

1. Open TTP and select the Extra - Options tab on the top

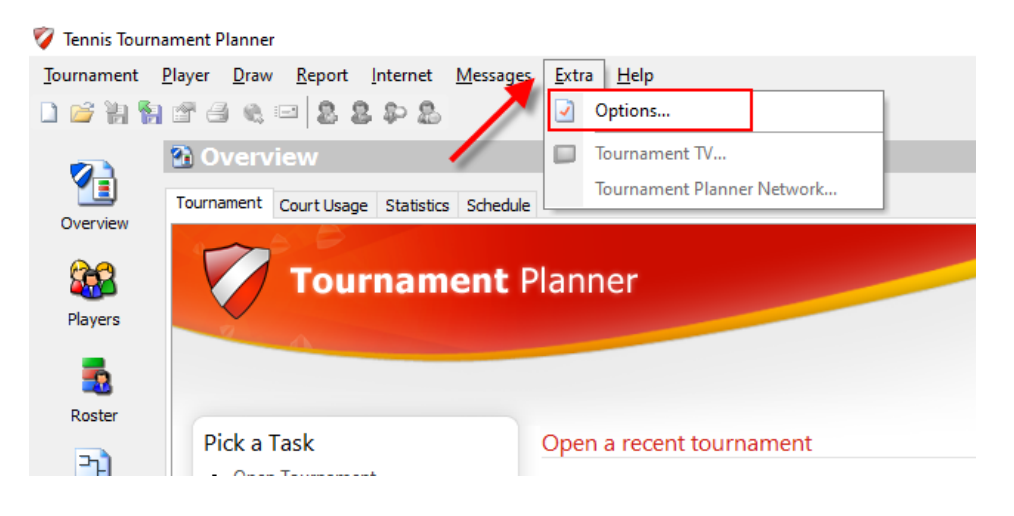

2. Enter your email account settings as provided by your email provider. The email address settings for Gmail, Hotmail and AOL are given below.

| Options              | -                 |              |          |       |      | ×      |   |
|----------------------|-------------------|--------------|----------|-------|------|--------|---|
| General Player Names | Match Colors      | Scheduling   | Internet |       |      |        | 1 |
| Proxy Server         |                   |              |          |       |      |        |   |
| Use a proxy server   |                   |              |          |       |      |        |   |
| Address:             | P                 | Port:        |          |       |      |        |   |
| Email                |                   |              |          |       |      |        |   |
| From email addre     | s:                |              |          |       |      |        |   |
| Outgoing mail (SMT   | ?):               |              |          | Port: | 25   | ]      |   |
| This server requi    | es an encrypted   | connection ( | SSL)     |       | Help | ]      |   |
| My server require    | es authentication |              |          |       |      |        |   |
| Account Nan          | ie:               |              |          | ]     |      |        |   |
| Passwo               | ·d:               |              |          | ]     |      |        |   |
|                      |                   |              |          |       |      |        |   |
|                      |                   |              | Defaul   | t 🗌   | ОК   | Cancel |   |

## Gmail

| From email address: Enter your full Gmail ema |                           | il address (username@gmail.com). |  |
|-----------------------------------------------|---------------------------|----------------------------------|--|
| Outgoing mail (SMTP):                         | Enter smtp.gmail.com      |                                  |  |
| Port:                                         | 587                       |                                  |  |
| This server requires an er                    | crypted connection (SSL): | Tick                             |  |
| My server requires auther                     | Tick                      |                                  |  |

| Account name: | Enter your full email address (including '@gmail.com') |
|---------------|--------------------------------------------------------|
| Password:     | Enter your email password                              |

After this please login on your Gmail account https://mail.google.com/ and go to your profile settings

#### Select Connected apps & sites

My server requires authentication:

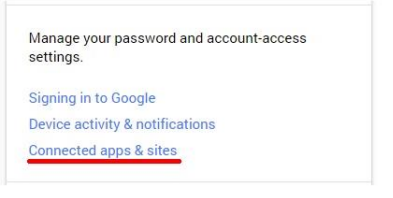

## Turn the Access for less secure apps to ON

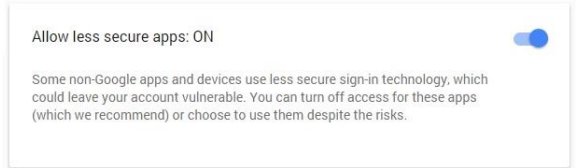

## Hotmail

| From email address:           | Enter your full Hotmail email address (username@hotmail.com) |      |
|-------------------------------|--------------------------------------------------------------|------|
| Outgoing mail (SMTP):         | Enter <b>smtp-mail.outlook.com</b>                           |      |
| Port:                         | 25 (or 587 if 25 is blocked)                                 |      |
| This server requires an encry | vpted connection (SSL):                                      | Tick |
| My server requires authentica | ation:                                                       | Tick |
| Account name:                 | Enter your full email address (including '@hotmail.com')     |      |
| Password:                     | Enter your email password                                    |      |

#### AOL

| From email address:   | Enter your full AOL email address (username@aol.com) |
|-----------------------|------------------------------------------------------|
| Outgoing mail (SMTP): | Enter smtp.aol.com                                   |
| Port:                 | 587                                                  |

This server requires an encrypted connection (SSL): Tick

| ing server requires authentication. | Ν | Лy | server | requires | authentication: |
|-------------------------------------|---|----|--------|----------|-----------------|
|-------------------------------------|---|----|--------|----------|-----------------|

Tick

| Account name: | Enter your full email address (including '@aol.com') |
|---------------|------------------------------------------------------|
| Password:     | Enter your email password                            |

Yahoo

| From email address:<br>Outgoing mail (SMTP):<br>Port: | Enter your full Yahoo email a<br>Enter smtp.mail.yahoo.com<br>465 | ddress (username@yahoo.com) |
|-------------------------------------------------------|-------------------------------------------------------------------|-----------------------------|
| This server requires an encrypted connection (SSL):   |                                                                   | Tick                        |
| My server requires authentication:                    |                                                                   | Tick                        |
| Account name:                                         | Enter your full email address (including '@ yahoo.com')           |                             |
| Password:                                             | Enter your email password                                         |                             |